## **Quick Reference Guide Viewing a Solicitation**

Attention: This document serves as a quick reference only. Please be sure to review the full Vendor Client User Manual before conducting business with the City of Rockville. This information can be found within the Collaboration Gateway under the document library.

Note: If you have never accessed the Collaboration Gateway, please see the Collaboration Portal -Announcement and Set-up Instructions.

1. Once an interested bidder locates a bid on the City of Rockville website or eMMA that they are interested in, to view the full solicitation, interested bidders must sign-in to the Collaboration Gateway and enter their credentials

<u>Contract Insight - Collaboration Portal (rockvillemd.gov)</u>

| Collaboration Gateway: Login |                                 |        |  |
|------------------------------|---------------------------------|--------|--|
|                              |                                 |        |  |
| Username                     | Username                        |        |  |
| Password                     | Password                        |        |  |
| I have read and agree        | e to the <u>Terms and Condi</u> | tions. |  |
| Login                        |                                 |        |  |

2. Once signed in, select the solicitation drop down menu and select public solicitations.

| 🥙 City of Rockville, Maryland                                                                                                    |                                                                                                    |                      | Mar 21 2022 09:20:10                                                          | <b>4</b> 3                                       | Jake Lewis-Taylor 😔 |  |
|----------------------------------------------------------------------------------------------------|----------------------------------------------------------------------------------------------------|----------------------|-------------------------------------------------------------------------------|--------------------------------------------------|---------------------|--|
| Main * Contracts *                                                                                                    | Solicitations * Con                                                                                 | tacts/Users * Help * | Document Library                                                              | Log Out                                          |                     |  |
| Welcome Jake Lewis-                                                                                                    | My Solicitations<br>Search Al Solicitations<br>Welcome Jake Lewiss 7<br>Search Public Solicitations |                      | Collaboration Portal                                                          | Overview                                         |                     |  |
| Logout Search Upcoming Solicitations nline Vendor Bid and Collabo                                                                     |                                                                                                    |                      | <b>oration Portal.</b><br>system. For additional help, select <b>Help – G</b> | iateway Help.                                    |                     |  |
| Refresh For Procurement Questions, Contact the City's Procurement Office at 2 Quick Tips:                                             |                                                                                                    |                      |                                                                               | e at 240-314-8430 or <u>procurement@rockvill</u> | lemd.gov            |  |
| To view assigned contracts, select <b>Contracts, My Contracts</b><br>To view open/closed solicitations your company has responded to. |                                                                                                    |                      | o, select. Solicitations - My Solicitations                                   |                                                  |                     |  |

3. Once the solicitation opportunity is located in the listing, select "view" to open the solicitation details. Vendors may filter and search by solicitation, solicitation type, description, etc. to quickly locate a solicitation.

| View        | Solicitation ID   | Solicitation<br>Name          | Solicitation<br>Type | Description                       | Employee<br>Contact | Bid Release Date        | Bid Close Date          | Contract Start<br>Date | Questions Due<br>Date  |
|-------------|-------------------|-------------------------------|----------------------|-----------------------------------|---------------------|-------------------------|-------------------------|------------------------|------------------------|
|             | <b>T</b>          | T                             | T                    | T                                 | <b>T</b>            | <b>T</b>                | <b>T</b>                | <b>T</b>               | 1 T                    |
| <u>View</u> | 4                 | IFB 01-01<br>Service Uniforms | IFB                  | IFB 01-01<br>Services<br>Uniforms |                     | 3/21/2022 9:00:00<br>AM | 3/31/2022 2:00:00<br>PM |                        | 3/25/2022 3:30:0<br>Pt |
| 1           | Page 1 of 1, item | s 1 to 1 of 1.                |                      |                                   |                     |                         |                         |                        |                        |

4. If interested in submitting a bid or proposal, the interested bidder must register as a respondent by selecting Interested in Responding under the drop-down menu located in the Response Status section of the Sourcing page (bottom of the page).

| Response Status                               |                                     |   |        |  |  |
|-----------------------------------------------|-------------------------------------|---|--------|--|--|
| Your organization response to this opportuni  | v is: Assigned.                     |   |        |  |  |
| rour organization response to and opportant   | () is rissigned                     |   |        |  |  |
| Indicate your organization's response status: |                                     | • | Submit |  |  |
| [                                             | Interested in Responding            |   |        |  |  |
|                                               | Withdraw Response                   |   |        |  |  |
|                                               | Bid is Finalized and Fully Submitte | d |        |  |  |

Please note: Once registered as a respondent, all correspondence, addendums, etc. will only be available under Files, Documents, and Images section of the sourcing record. It is the vendors responsibility to check the sourcing record periodically for any updates as it relates to the solicitation.

| Files, Documents, Images        |             |                       |  |  |
|---------------------------------|-------------|-----------------------|--|--|
| Public Files:                   |             |                       |  |  |
| Page 1 of 1, items 1 to 1 of 1. |             |                       |  |  |
| View File                       | Description | Date                  |  |  |
| <b>T</b>                        | T           | T                     |  |  |
| IFB 01-01 addendum 1.pdf        |             | 3/21/2022 10:39:58 AM |  |  |
| Page 1 of 1, items 1 to 1 of 1. |             |                       |  |  |